# Installatie manual DanaBridge V3

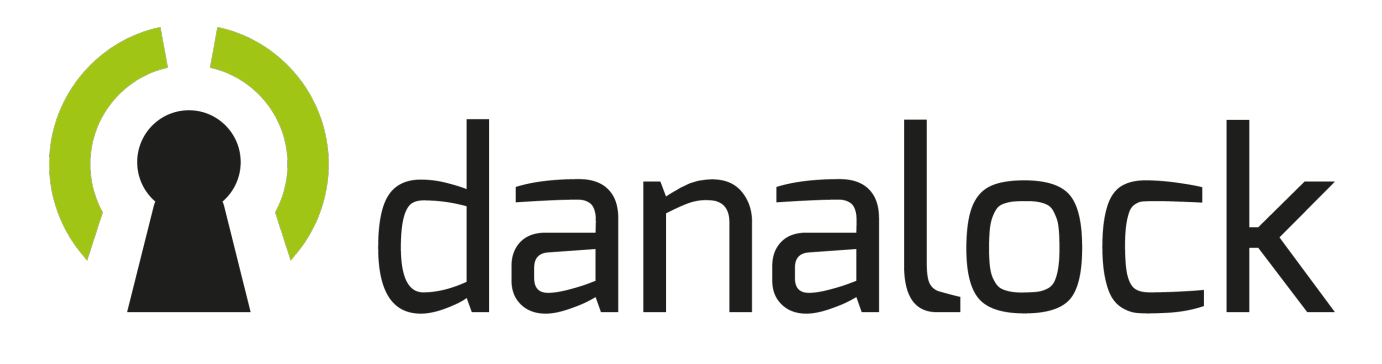

- 1. Voorbereidingen.
- 2. Installeren DanaBridge.
- 3. DanaBridge toevoegen aan de App.
- 4. DanaBridge instellen op het Wifi netwerk.
- 5. DanaBridge koppelen met de DanaLock.
- 6. DanaBridge ontkoppelen en/of verwijderen.
- 7. LED-signalen.
- 8. Firmware upgrade.

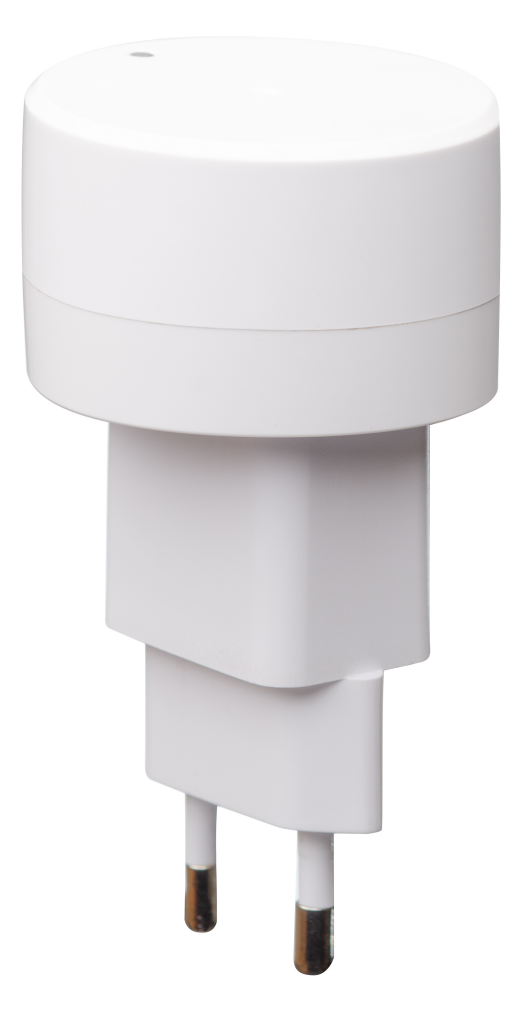

#### 1. Voorbereidingen

Voordat u met de installatie en montage begint dient u een aantal zaken geregeld te hebben.

Zorg ervoor dat:

- DE LAATSTE VERSIE VAN DE DANALOCK FIRMWARE IS GEÏNSTALLEERD!
- De laatste versie van de Danalock App en de telefoon software (IOS/Android) is geïnstalleerd.
- De Danalock al volledig geïnstalleerd en gekalibreerd is.
- De DanaBrigde en de Danalock middels de batterijen of vaste stroomverbinding geactiveerd zijn.
- De apparaten binnen Bluetooth bereik van elkaar zijn. Ook de smartphone.

## 2. Installeren van de DanaBridge

De DanaBridge dient altijd binnen Bluetooth bereik van de DanaLock of DanaPad te worden geplaatst en kan op 2 manieren worden aangesloten op het stroomnet (V220). U kunt de DanaBridge direct op de adapter klikken of u kunt de Bridge en de adapter met elkaar verbinden door de meegeleverde USB-kabel.

NOTE: het is mogelijk om een langere USB-kabel te gebruiken zodat de DanaBridge toch binnen Bluetooth bereik geïnstalleerd kan worden. Zorg wel voor goede kwaliteit kabel.

Steek de adapter inclusief Bridge in het stopcontact. Het LED-signaal zal nu GEEL knipperen. Dit betekend dat de Bridge geconfigureerd dient te worden (hoofdstuk 3 en 4)

## 3. DanaBridge toevoegen aan de App

Voordat u de DanaBridge kan toevoegen als accessoire dient u eerst de DanaBridge toe te voegen aan de App. Dit gaat op dezelfde manier als bij het slot.

MENU > VOEG NIEUW APPARAAT TOE.

Selecteer dan de betreffende DanaBridge aan de hand van de S/N code die in beeld verschijnt. Deze code kunt u terug vinden op de onderkant van de verpakking. De DanaPad zal dan geregistreerd worden.

#### 4. DanaBridge instellen op uw Wifi netwerk

De DanaBridge maakt gebruik van uw eigen Wifi netwerk. Om de Bridge te koppelen met het juiste Wifi netwerk ga je naar het instellingen menu van de DanaBridge.

MENU > MIJN ACCESSOIRES > DANABRIDGE > WIFI

Selecteer het juiste Wifi signaal en voer het wachtwoord in. De DanaBridge zal nu gebruik maken van dat betreffende netwerk. Op deze manier kunt u ook wisselen van netwerk.

NOTE: zorg ervoor dat het Wifi netwerk stabiel is en de Bridge een sterk signaal kan ontvangen.

#### 5. DanaBridge koppelen met de DanaLock

Ga via het pijltje (links boven) terug naar het hoofdmenu en druk op 'actualiseer sleutels' Tik vervolgens op 'mijn accessoires' en selecteer de DanaBridge om in het optiemenu te komen.

Druk vervolgens op "Bridge verbindingen". U kunt nu de Danalock selecteren die u wilt koppelen aan de DanaBridge.

U kunt maximaal 2 apparaten koppelen.

NOTE: binnenkort is het ook mogelijk om een DanaPad te koppelen en op afstand in te stellen. Houd de firmware updates in de gaten of informeer bij uw Danalock reseller.

LET OP: de Danalock(s) die u koppelt met de Bridge dienen beide binnen Bluetooth bereik van de DanaBridge te hangen.

#### 6. Danalock ontkoppelen en/of verwijderen

Om de Bridge met een andere Danalock te koppelen of om een slot te ontkoppelen gaat u naar het menu.

MENU > MIJN ACCESSOIRES > DANABRIDGE > BRIDGE VERBINDINGEN

In dit menu kunt u apparaten toevoegen en verwijderen door op de. "+" of "-" te drukken achter het betreffende apparaat.

U kunt maximaal 2 apparaten toevoegen.

Om de DanaBridge in zijn geheel te verwijderen uit de app en klaar te maken voor een volgend gebruik volg de volgende stappen.

Ga naar: MENU > MIJN ACCESSOIRES

- ontkoppel de Danalock(s) in de app bij "BRIDGE VERBINDINGEN"
- Verbreek de Wifi verbinding bij "WIFI" (verbinding verbreken)
- Druk vervolgens op "VERWIJDER APPARAAT"

## 7. LED-signalen

| Signaal | LED-kleur       | Status                    |
|---------|-----------------|---------------------------|
| "ZWART" | "zwart"         | Geen stroom               |
| ROOD    | Rood            | Offline (geen verbinding) |
| GEEL    | Geel knipperen  | Nog niet ingesteld        |
| ROOD    | Rood knipperen  | Geen server connectie     |
| GROEN   | Groen knipperen | Bezig met communiceren    |
| BLAUW   | Blauw           | Bezig met configureren    |
| PAARS   | Paars           | Firmware update           |
| GROEN   | Groen           | DanaBridge online         |

#### 8. Firmware upgraden

In het optie menu van de Bridge vind u onderaan de firmware update. Tik op 'FIRMWARE UPDATE' en controleer of de laatste versie is geïnstalleerd. Als dit niet het geval is kunt u de installatie starten.

Zorg dat u binnen Bluetooth bereik van de DanaBridge bent.

NOTE: check regelmatig voor updates van de firmware en de software (app).

Voor overige vragen omtrent de installatie of montage kunt u altijd terecht bij uw officiële Danalock reseller.

Bedankt voor de aankoop van uw Danalock producten en wensen u veel gebruiksgemak.

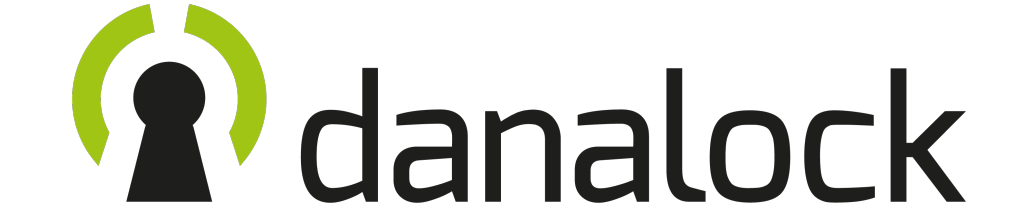